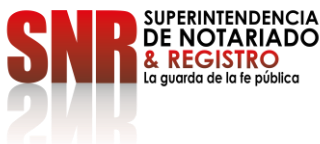

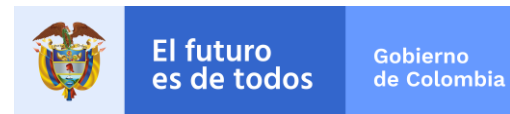

# CIRCULAR No. 419

Bogotá D.C.,

PARA: Notarios del país.

**DE:** Superintendencia Delegada para el Notariado

ASUNTO: Cambios en el aplicativo RUAF.

Respetados Señores Notarios,

Mediante correos electrónicos recibidos en la tarde del 21 y 22 de julio de 2022, la Dirección Nacional de Registro Civil de la Registraduría Nacional del Estado Civil informó que desde el 22 de julio pasado se actualizó la plataforma RUAF para llevar a cabo la consulta de certificados médicos de nacido vivo y de defunción.

Al respecto, en correo del 21 de julio señaló:

"Atentamente me permito comunicarles que de acuerdo a lo informado por Minsalud, a partir de mañana 22 de julio de 2022 será actualizada la plataforma RUAF para la consulta de certificados médicos de nacido vivo y de defunción.

En tal sentido, los usuarios que se encuentran previamente creados podrán acceder con su usuario y contraseña habitual, en el enlace <u>https://nd.ruaf.gov.co/</u>

Cabe mencionar que Minsalud tiene autorizado para la Registraduría solamente un usuario de consulta para cada oficina, por lo que no deberán requerirse usuarios adicionales a los ya existentes.

En caso de que alguna oficina no tenga el usuario de consulta al RUAF habilitado, se adjunta manual para la creación y activación de nuevos usuarios"

Posteriormente, en correo recibido el 22 de julio se dio alcance a la anterior comunicación en los siguientes términos:

"Dando alcance al correo del asunto me permito aclarar que la migración de los usuarios a la nueva versión del RUAF ND 2 se realizó para aquellos usuarios que ingresaron por última vez al sistema hace menos de un mes.

Por lo anterior, si un usuario intenta ingresar y el aplicativo le informa que su usuario se encuentra BLOQUEADO o IHNABILITADO, o no le permite reasignar o cambiar de

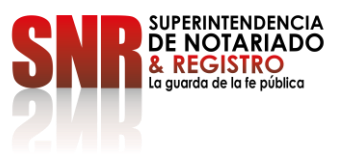

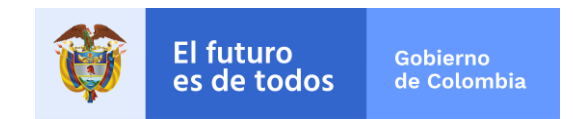

contraseña, deberá realizar el proceso de ingreso como USUARIO NUEVO y seguir el procedimiento establecido en el documento adjunto. (pasos 1, 2 y 3).

Cabe mencionar que para activar el usuario una vez surtidos los pasos 1 y 2, deberá anexarse el FORMATO SOLICITUD USUARIOS RUAF adjunto en formato Excel".

El formato Excel a que se hace referencia se encuentra disponible en el siguiente link:

<u>https://supernotariadoyregistro-</u> <u>my.sharepoint.com/:x:/g/personal/juan\_medina\_supernotariado\_gov\_co/ESKmM6jGbJRAmF0MeCm</u> stKkBX42Eow8pmQ\_0rrgUWc2BTw?e=5N3yQq

Por lo anterior, se remiten las comunicaciones efectuadas por parte de la Registraduría Nacional del Estado Civil para que, en ejercicio de sus atribuciones, adopten las acciones que resulten pertinentes.

Cordialmente,

FNCIA SUPERINTENDENTE DELEGADA PARA EL NOTARIADO

Proyectó: Juan Andrés Medina Cifuentes - SDN

## Fwd: ALCANCE: ACTUALIZACION PLATAFORMA DE CONSULTA RUAF ND VERSION 2

Daniela Andrade Valencia <daniela.andrade@SUPERNOTARIADO.GOV.CO>

Vie 22/07/2022 13:01

Para: Juan Andres Medina Cifuentes <juan.medina@supernotariado.gov.co>

2 archivos adjuntos (1 MB)

MANUAL RUAFND VERSION 2.pdf; FORMATO SOLICITUD USUARIOS RUAF.xlsx;

### Obtener Outlook para iOS

De: Edgar Dario Pinto Espinosa <edpinto@registraduria.gov.co>

Enviado: Friday, July 22, 2022 11:04:23 AM

**Para:** Registradores Municipales <RegistradoresMunicipales@registraduria.gov.co>; Registradores Bogota <RegistradoresBogota@registraduria.gov.co>; Delegados Departamentales Colombia

<delegadosdepartamentalescolombia@registraduriaco.onmicrosoft.com>; registradores municipales y especiales

<registradoresmunicipalesyespeciales@registraduriaco.onmicrosoft.com>; Formadores PMT

<FormadoresPMT@registraduria.gov.co>; Rodrigo Pérez Monroy <rperez@registraduria.gov.co>

Cc: Daniela Andrade Valencia <daniela.andrade@SUPERNOTARIADO.GOV.CO>

Asunto: ALCANCE: ACTUALIZACION PLATAFORMA DE CONSULTA RUAF ND VERSION 2

Cordial saludo Respetados doctores e ingenieros

Dando alcance al correo del asunto me permito aclarar que la migración de los usuarios a la nueva versión del RUAF ND 2 se realizó para aquellos usuarios que ingresaron por última vez al sistema hace menos de un mes.

Por lo anterior, si un usuario intenta ingresar y el aplicativo le informa que su usuario se encuentra **BLOQUEADO o IHNABILITADO**, o **no le permite reasignar o cambiar de contraseña**, deberá realizar el proceso de ingreso como USUARIO NUEVO y seguir el procedimiento establecido en el documento adjunto. (pasos 1, 2 y 3).

Cabe mencionar que para **activar** el usuario una vez surtidos los pasos 1 y 2, deberá anexarse el FORMATO SOLICITUD USUARIOS RUAF adjunto en formato Excel. Cordialmente.

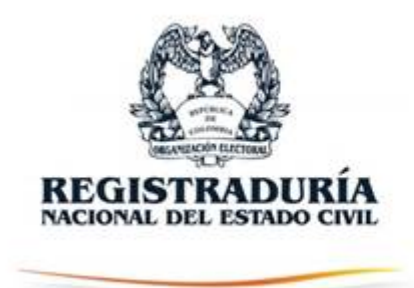

## EDGAR DARIO PINTO ESPINOSA

#### edpinto@registraduria.gov.co Dirección Nacional de Registro Civil Av. Calle 26 No. 51 – 50 CP 111321

PBX (601) 2202880 Ext. 1269 Bogotá, D. C., - Colombia

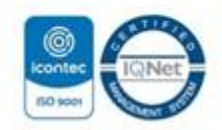

"La Registraduría del siglo XXI"

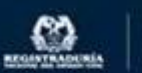

REGISTRADURIA

Para nosotros es muy importante conocer su **nivel de satisfacción** frente a la respuesta, **Cuéntenos su experiencia** en el siguiente link: https://www.registraduria.gov.co/?page=PQRSD-SerCol-Form2.

De: Edgar Dario Pinto Espinosa

Enviado el: jueves, 21 de julio de 2022 4:38 p.m.

**Para:** Registradores Municipales <RegistradoresMunicipales@registraduria.gov.co>; Registradores Bogota <RegistradoresBogota@registraduria.gov.co>; Delegados Departamentales Colombia

<delegadosdepartamentalescolombia@registraduriaco.onmicrosoft.com>; registradores municipales y especiales <registradoresmunicipalesyespeciales@registraduriaco.onmicrosoft.com>; Formadores PMT

<FormadoresPMT@registraduria.gov.co>

**CC:** Rodrigo Pérez Monroy <rperez@registraduria.gov.co>

Asunto: ACTUALIZACION PLATAFORMA DE CONSULTA RUAF ND VERSION 2

Cordial saludo Respetados doctores e ingenieros

Atentamente me permito comunicarles que de acuerdo a lo informado por Minsalud, a partir de mañana 22 de julio de 2022 será actualizada la plataforma RUAF para la consulta de certificados médicos de nacido vivo y de defunción.

En tal sentido, los usuarios que se encuentran previamente creados podrán acceder con su usuario y contraseña habitual, en el enlace <u>https://nd.ruaf.gov.co/</u>

Cabe mencionar que Minsalud tiene autorizado para la Registraduría solamente un usuario de consulta para cada oficina, por lo que no deberán requerirse usuarios adicionales a los ya existentes.

En caso de que alguna oficina no tenga el usuario de consulta al RUAF habilitado, se adjunta manual para la creación y activación de nuevos usuarios

Cordialmente,

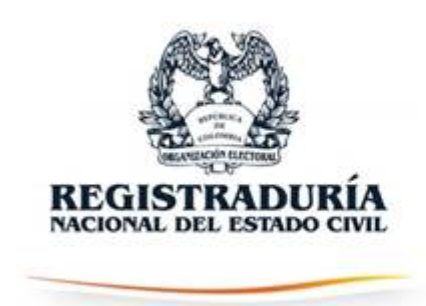

## EDGAR DARIO PINTO ESPINOSA

edpinto@registraduria.gov.co Dirección Nacional de Registro Civil Av. Calle 26 No. 51 – 50 CP 111321 PBX (601) 2202880 Ext. 1269 Bogotá, D. C., - Colombia

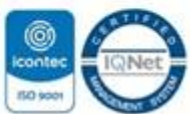

"La Registraduría del siglo XXI"

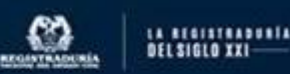

Para nosotros es muy importante conocer su **nivel de satisfacción** frente a la respuesta, **Cuéntenos su experiencia** en el siguiente link: https://www.registraduria.gov.co/?page=PQRSD-SerCol-Form2.

Confidencialidad: La información contenida en este mensaje de e-mail y sus anexos, es confidencial y está reservada para el destinatario únicamente. Si usted no es el destinatario o un empleado o agente responsable de enviar este mensaje al destinatario final, se le notifica que no está autorizado para revisar, retransmitir, imprimir, copiar, usar o distribuir este e-mail o sus anexos. Si usted ha recibido este e-mail por error, por favor comuníquelo inmediatamente vía e-mail al remitente y tenga la amabilidad de borrarlo de su computadora o cualquier otro banco de datos. Muchas gracias.

Confidentiality Notice: The information contained in this email message, including any attachment, is confidential and is intended only for the person or entity to which it is addressed. If you are neither the intended recipient nor the employee or agent responsible for delivering this message to the intended recipient, you are hereby notified that you may not review, retransmit, convert to hard copy, copy, use or distribute this email message or any attachments to it. If you have received this email in error, please contact the sender immediately and delete this message from any computer or other data bank. Thank you.

#### Supernotariado

AVISO LEGAL: Este correo electrónico contiene información confidencial de la Superintendencia de Notariado y Registro. Si Usted no es el destinatario, le informamos que no podrá usar, retener, imprimir, copiar, distribuir o hacer público su contenido, de hacerlo podría tener consecuencias legales como las contenidas en la Ley 1273 del 5 de Enero de 2009 y todas las que le apliquen. Si ha recibido este correo por error, por favor infórmenos a Oficina de Atencion al Ciudadano oficinaatencionalciudadano@supernotariado.gov.co y bórrelo. Si usted es el destinatario, le solicitamos mantener reserva sobre el contenido, los datos o información de contacto del remitente y en general sobre la información de este documento y/o archivos adjuntos, a no ser que exista una autorización explícita.

Confidencialidad: La información contenida en este mensaje de e-mail y sus anexos, es confidencial y está reservada para el destinatario únicamente. Si usted no es el destinatario o un empleado o agente responsable de enviar este mensaje al destinatario final, se le notifica que no está autorizado para revisar, retransmitir, imprimir, copiar, usar o distribuir este e-mail o sus anexos. Si usted ha recibido este e-mail por error, por favor comuníquelo inmediatamente vía e-mail al remitente y tenga la amabilidad de borrarlo de su computadora o cualquier otro banco de datos. Muchas gracias.

# Módulo de Reporte RUAFNDV2

# Generalidades

Para acceder al aplicativo se debe contar con conectividad a internet y disponer de alguno de los siguientes exploradores o navegadores WEB.

| Microsoft Edge  | Microsoft Edge                |
|-----------------|-------------------------------|
| 🧿 Google Chrome | Google Chrome 29.x o superior |
| 🝅 Firefox       | Mozilla Firefox 22 o superior |

Ingrese al enlace <a href="https://nd.ruaf.gov.co/WebSiteNDE/default.aspx">https://nd.ruaf.gov.co/WebSiteNDE/default.aspx</a>

## **IMPORTANTE:**

 Si usted ya tiene usuario asignado en el RUAF ND podrá ingresar normalmente con su usuario y clave asignados.

# OJO: Solo en caso de que no tenga usuario y clave asignados, debe realizar el siguiente procedimiento:

Para la activación de cada uno de los usuarios que hará uso de la aplicación RUAFNDv2 para la consulta de datos, deberá cumplirse con los siguientes requisitos:

Paso 1: Registrese en <u>www.miseguridadsocial.gov.co</u> como persona natural.

Paso 2: Registrese en el sistema Hércules en el enlace:

https://hercules.sispro.gov.co/SecurityWeb2/ALCANCE\_user\_esq2/RegistrarUsuario.aspx para la aplicación RUAFNDv2 como Otro Usuario.

| https://hercules.sispro.gov.co/Se                                                                                  | ecurityWeb2/ALCANCE_user_                                                                                       | esq2/RegistrarUsuario.aspx                                                                                                    |                                                                                                    | A <sub>n</sub>                                                                                           |
|----------------------------------------------------------------------------------------------------|----------------------------------------------------------------------------------------------------|----------------------------------------------------------------------------------------------------|----------------------------------------------------------------------------------------------------|----------------------------------------------------------------------------------------------------|
| <b>W</b> La salud<br>es de tod                                                                                     | Minsalud                                                                                                    |                                                                                                    |                                                                                                    | Registro<br>de Usnarios                                                                                  |
|                                                                                                    | )                                                                                                    |                                                                                                    |                                                                                                    |                                                                                                    |
| Seleccione la aplicación er                                                                                        | n la que desea registrarse                                                                                      |                                                                                                    |                                                                                                    |                                                                                                    |
|                                                                                                    |                                                                                                    | ND 20<br>Natification y The function of                                                                                                    |                                                                                                    |                                                                                                    |
| MIPRES                                                                                                    | v                                                                                                    | RUAF-ND 🥝                                                                                                    | RELAB 🔮                                                                                                    | REPSSO 🤡                                                                                                 |
|                                                                                                    | <u>Atención al usuari</u><br>Horario de lunes a viernes a<br>Al ingresar a este aplicativo uste                 | 2. Teléfono en Bogotá D.C. +57(1)330 5043, en el 1<br>am a 9pm, sabados de 8am a 1pm jornada continu<br>d esta aceptando todas las condiciones legales que | esto del país <b>018000 960020</b><br>la - Centro de Contacto al Ciudadano<br>e lo rigen y la información contenida en el. | 2022.03.03.01                                                                                            |
| REGISTRAR USUARIO                                                                                                  |                                                                                                    |                                                                                                    |                                                                                                    |                                                                                                    |
| Seleccione el tipo de usuario                                                                                      |                                                                                                    |                                                                                                    |                                                                                                    |                                                                                                    |
|                                                                                                    |                                                                                                    |                                                                                                    | SSO                                                                                                    |                                                                                                    |
| Delegado Administrativo                                                                                            | o 😯 Pro                                                                                                    | fesional de la salud 🚱                                                                                                    | Servicio Social Obligatorio                                                                                                | Otro Usuario                                                                                             |
|                                                                                                    |                                                                                                    |                                                                                                    |                                                                                                    |                                                                                                    |
| REGISTRAR USUARIO (Otr                                                                                             | o tipo de usuario)                                                                                              |                                                                                                    |                                                                                                    |                                                                                                    |
| Tipo identificación:<br>Seleccione                                                                                 | ~                                                                                                    | Número de identificación:                                                                                                    | <b>FIC</b>                                                                                                    | Ingrese el código de la imagen                                                                           |
| Toda vez que al tener acceso a d<br>Por lo anterior declaro que me compr<br>consecuencia a no revelar , publicar d | latos de carácter personal es oblig<br>rometo a proteger y mantener la c<br>o dar a conocer, total o parcialmer | atorio cumplir lo establecido en la Ley Estatuta<br>onfidencialidad de la información a la que tenga<br>te esta información a ninguna persona diferent     | ria 1581 de 2012 y en el Capítulo 25 del Título 2 d<br>acceso para utilizarla únicamente con los fines d<br>e.             | el Libro 2 de la Parte 2 del Decreto 1074 de 2015.<br>el registro, a nunca compartirla con terceros y en |
|                                                                                                    |                                                                                                    | Cancelar                                                                                                    | Registrar                                                                                                    |                                                                                                    |
|                                                                                                    |                                                                                                    |                                                                                                    |                                                                                                    |                                                                                                    |

Diligencie los datos requeridos y de acuerdo a lo registrado en el portal web www.miseguridadsocial.gov.co

Una vez leída la cláusula de protección de datos y confidencialidad de la información a la que se compromete, de clic en la casilla de verificación y finalice con el botón registrar.

Se desplegará automáticamente un mensaje de registro satisfactorio, el cual le confirma el logín de usuario, tipo, número de documento de identificación y la indicación de envió al correo electrónico registrado que fue registrado en www.miseguridadsocial.gov.co, con el enlace que le permitirá crear la contraseña de ingreso al aplicativo RUAFND-V2.

Verifique en su correo electrónico registrado en www.miseguridadsocial.gov.co, la notificación proveniente de la cuenta denominada, hercules-noreply@sispro.gov.co, donde se le confirma el registro satisfactorio en RUAF ND y le relaciona un enlace, "AQUÍ", que le permitirá crear la contraseña para el ingreso al aplicativo RUAFND-V2.

Cree la contraseña teniendo en cuenta las siguientes recomendaciones:

• Tener mínimo ocho (8) caracteres.

- Usar números, letras y caracteres especiales.
- Combinar letras mayúsculas y minúsculas.

| La salud<br>es de todos                     | Minsalud | Administración<br>de Usuarios |
|---------------------------------------------|----------|-------------------------------|
| CREAR CONTRASEÑA                            |          |                               |
| Nombre del usuario (Login)<br>ADM********** |          |                               |
| Contraseña Nueva                            |          | Confirmación de Contraseña    |
|                                             |          | CREAR CONTRASEÑA              |

Una vez creada y confirmada la contraseña se generará un mensaje indicándo la creación con éxito de la misma e informando la autorización de ingreso al Módulo Administración de Usuarios, si su rol es el de delegado administrativo y/o al aplicativo RUAFND-V2, si su rol es profesional de la salud, profesional de servicio social obligatorio u otro usuario.

Paso 3: Una vez surtidos los pasos 1 y 2 deberá informar al delegado administrador de usuarios de la entidad al correo <u>edpinto@registraduria.gov.co</u> para que lo active anexando el siguiente cuadro en formato Excel:

| Tipo de<br>documento de<br>identificación | Número de<br>documento | Nombres | Apellidos | correo electronico | Nombre de la Registraduría o Notaría | Departamento |
|-------------------------------------------|------------------------|---------|-----------|--------------------|--------------------------------------|--------------|
| CC                                        |                        |         |           |                    |                                      |              |

#### Vía correo electrónico le será informada la activación del usuario para ingresar.

| La salud         Minsalud                                                                                                    |                                                                          |
|----------------------------------------------------------------------------------------------------|--------------------------------------------------------------------------|
|                                                                                                    | Nombre de usuario (Login)                                                |
| Nacimientos y Defunciones                                                                                                    | Diligencie su contraseña                                                 |
|                                                                                                    |                                                                          |
|                                                                                                    | Iniciar Sestion                                                          |
|                                                                                                    | Civide mil Gave - Recordar contrasena                                    |
| Atención al usuario: Telétono en Bogota D.C. +601 3308043, en el resto<br>Horano de Junes a verens: 7ama 3pm, statobado eda ma 1pm jornada continuaCe<br>Corroe electrónico acortecidademendad de vocario de Cartedo e Cartedo de Cartedo de Cartedo de | del país 018000 960020<br>refra de Contacto al Cucladano<br>al Cucladano |
| Versión - v1.0.0022 04.31.61<br>Copyright 0.3022 Ministerio de Salud y Prefección Bocia                                                                                                    |                                                                          |

Para autenticarse en el módulo de nacimientos y defunciones, debe realizarlo con las mismas credenciales autorizadas para la versión 1 o en su defecto las generadas en el proceso de registro en Hércules para los usuarios nuevos.

| IE RUAF-NDv2 x +                                                                                                    |                         |                                                                                                    |     | - σ ×                                 |
|----------------------------------------------------------------------------------------------------|-------------------------|----------------------------------------------------------------------------------------------------|-----|---------------------------------------|
| $\leftarrow$ $\rightarrow$ C $\textcircled{D}$ https://diamantend.sispropreprod.                                                                                                    | gov.co/NDv2/Inicio.aspx |                                                                                                    |     | Al 🏠 🕼 🔞 No se está sincronizando 😰 … |
| Image: Second second second |                         |                                                                                                    |     | Nacimientos ND <sub>2.0</sub>         |
| Usuario: CO52286186-LEONOR GUAVITA CUTA                                                                                                    | Entidad:                |                                                                                                    |     | Rot:                                  |
|                                                                                                    |                         | Diddate hublitutes per al examo RNEC Registraduria Nacional del Estado Civil Rela hublitutes per si restated Rol_NDV2_EEV/RegistraCivil Canodiar Continuar                                                                                                    | v   |                                       |
|                                                                                                    |                         |                                                                                                    |     |                                       |
|                                                                                                    |                         | Atennición al usuario: Telétono en Bogolá D.C. +001 500046, en el resto del palo 110000 900020<br>Horaio de luene a venere 3 rem 3 6gen, aladade de finen a Tejn prevende contras Centro de Contacto al Cudada<br>Correa electrónico <u>accontentel e menalad por co</u> Centro de Contacto al Cudadar | ano |                                       |
|                                                                                                    |                         | Versión - v2.6-2022.07.14.02<br>Copyright & 2022 Ministerio de Balad y Protección Bocial                                                                                                    |     |                                       |

El funcionario designado por Registraduria Nacional del Estado Civil o Supernotariado y Registro, tendrá como funcionalidades en el sistema, la consulta de nacimientos y defunciones certificadas a nivel nacional.

| RUAF-NDv2 x +     C                                            | ered aov.co/hDv//Defs/it.actor                                                                                                    | - 0 ×                         |
|----------------------------------------------------------------|----------------------------------------------------------------------------------------------------|-------------------------------|
| La salud<br>es de todos         Minsalud         Nacido vivo - | Defunction + Cambiar contrassella                                                                                                    | Nacimientos ND <sub>2.0</sub> |
| Usuario: COS228118-LEONOR QUAVITA CUTA                         | Entitledid: INVEC Reparation in Necronal and Editions. Onl                                                                                                    | Rot: RoL,NDv2_EEV/RegelsoChil |
|                                                                | Registro Único de Afiliados - Nacimientos y Defunciones<br>La información consignada en este certificado, se ancuenta protegida por el derecho fundamental de Habeas Data de la Constitución Política Nacional y amp<br>1581 de 2012. Por lo tanto, su uso debe hacerse en cumplimiento de la garantía de dicho derecho y para los fines estintamente autorizados | arado en la Ley               |
|                                                                |                                                                                                    |                               |
|                                                                | Memorialm el immenitor la timentativa en Boyela D.C. viela 100048, en el ensis de una 18000 MODO MODO<br>House, de tura si avancia franta ése, adades de famas tay premanda como cartera de Cardada de Cardadase<br>Dornes electricas <u>executaral 8 annales</u> Cordes de Contacto al Cadadase                                                                  |                               |
|                                                                | Versider + v2.6-2022/07.14.82<br>Copyright © 2022 Winisidenis de halaut y Protección Rocial                                                                                                    |                               |

Tanto la consulta de nacimientos como la de defunciones se podrá realizar consultando por número de certificado o por número de documento de identidad de la medre del nacido vivo o documento de identidad del fallecido.

| CONSULTAR NACIDO VIVO                                                                                                    |  |
|----------------------------------------------------------------------------------------------------|--|
| Nimers de certificado                                                                                                    |  |
| Deter et le mané o nexión viro           Tage decumento           Selencione                                                                                                    |  |
| Buscar                                                                                                    |  |
| Alternolón al usuarito: Telefon en Bogeta D. C. +001 2005/40, en el esto de país 01000 80000<br>Honalo de lana a remes tama Age, alabeira de las a funza actual contras - Centra de Cualada al Cualadare<br>Contre el cualación as paíser al famaria que a cal esto de las destantas al Cualadare |  |
| Versión - v7.05.022.07.14.02<br>Copyright & 2022 Manisterio de Malud y Protección Rocial                                                                                                    |  |

| Nacido vivo - | Defunción - Cambiar c                                                 | ontraseña               |                                                                                                    |                                                                                               |                                                                                       | j      |  |
|---------------|-----------------------------------------------------------------------|-------------------------|----------------------------------------------------------------------------------------------------|-----------------------------------------------------------------------------------------------|---------------------------------------------------------------------------------------|--------|--|
| CUTA          | Entidad: RNEC Registraduria Nacional del Estado Civil                 |                         |                                                                                                    |                                                                                               |                                                                                       |        |  |
|               | CONSULTAR NACIDO VIVO                                                 |                         |                                                                                                    |                                                                                               |                                                                                       |        |  |
|               | Número de certificado<br>22069710000128                               |                         |                                                                                                    |                                                                                               |                                                                                       |        |  |
|               | Detos de la madre de nacido vivo Tipo documento Seleccione  Buecar    |                         |                                                                                                    |                                                                                               |                                                                                       |        |  |
|               |                                                                       |                         |                                                                                                    |                                                                                               |                                                                                       |        |  |
|               | Número certificado Lugar nacimiento IPS Fecha nacimiento Madre Estado |                         |                                                                                                    |                                                                                               |                                                                                       |        |  |
|               | 22069710000128                                                        | ANTIOQUIA - MEDELLÍN    | HOSPITAL PABLO TOBON URIBE                                                                                                    | 2022-06-22                                                                                    | CC52286452 - MARIA ERCILIA GALINDO DUARTE                                             | Activo |  |
|               |                                                                       | Atenc<br>Horario de lun | <b>ión al usuario</b> : Teléfono en Bogotă D<br>les a viernes 7am a 9pm, sabados de 8a<br>Correo electrónico <u>soportend≅minsa</u><br>Versión - | 0.C. +601 3305043, en el ri<br>im a 1pm jornada continua<br><u>kud gov. co</u> Centro de Cont | ssto del país 018000 000020<br>- Centro de Contacto al Ciudadano<br>acto al Ciudadano |        |  |
|               |                                                                       |                         | Version -<br>Copyright @ 2022 Ministe                                                                                                    | erio de Salud y Protección S                                                                  | Bocial                                                                                |        |  |

Una vez encontrado el certificado consultado se podrá visualizar el certificado antecedente para registro civil, dando clic en el icono de impresora. El sistema descargara el archivo en PDF para realizar las respectivas verificaciones.

| NÚMERO DEL CERTIFICADO DE NACIDO           | VIVO         |                                                                                                    |                                                                                                    |                                                                                   | 19、今里公里         |
|--------------------------------------------|--------------|----------------------------------------------------------------------------------------------------|----------------------------------------------------------------------------------------------------|-----------------------------------------------------------------------------------|-----------------|
| 2206971000012                              | 8            | La información consigna<br>fundamental de Habeas<br>Ley 1581 de 2012. Por lo t<br>dicho derecho y para los | da en este certificado, se encuer<br>Data de la Constitución Polítici<br>anto su uso debe hacerse en cu<br>fines estrictamente autorizador | ntra protegida por el de<br>a Nacional y amparada<br>mplimiento de la garan<br>i. |                 |
|                                            |              | I. INFORMA                                                                                                 | CIÓN GENERAL                                                                                                    |                                                                                   |                 |
| LUGAR DEL NACIMIENTO                       |              |                                                                                                    |                                                                                                    | 4                                                                                 |                 |
| ANTIOQUIA                                  |              |                                                                                                    | MEDELLÍN                                                                                                    |                                                                                   |                 |
| ÁREA DEL NACIMIENTO                        |              |                                                                                                    |                                                                                                    |                                                                                   |                 |
| Area                                       |              |                                                                                                    | Centro Poblado:(Inspe                                                                                                    | cción, corregimient                                                               | caserio)        |
| Cabecera Municipal                         |              |                                                                                                    |                                                                                                    |                                                                                   |                 |
| Año - Mes - Día                            |              |                                                                                                    | HORA DEL NACIMIENTO<br>Hora - Minutos                                                                                                    |                                                                                   |                 |
| 2022-06-22                                 |              |                                                                                                    | 11:18:00                                                                                                    |                                                                                   |                 |
| SEXO DEL NACIDO VIVO                       |              | HEMOCLASIFICACIÓN DEL N.<br>Grupo sanguineo                                                                | ACIDO VIVO                                                                                                    | Factor RH                                                                         |                 |
| Femenino                                   |              |                                                                                                    |                                                                                                    |                                                                                   |                 |
| IDENTIFICACIÓN DE LA MADRE                 |              |                                                                                                    |                                                                                                    | <u> </u>                                                                          |                 |
| Tipo de documento                          |              |                                                                                                    | Número de document                                                                                                    | •                                                                                 |                 |
| Cédula de ciudadanía                       |              |                                                                                                    | 522 -                                                                                                    |                                                                                   |                 |
| APELLIDO(S) Y NOMBRE(S) DE LA MADRE (TAL O | COMO FIGURA  | N EN EL DOCUMENTO DE IDE                                                                                   | Rimer no                                                                                                    |                                                                                   | Sequedo pombre  |
| GALINDO                                    | DUARTE       |                                                                                                    | MARIA                                                                                                    |                                                                                   | ERCII IA        |
| DE ACUERDO CON LA CULTURA, PUEBLOS O R     | ASGOS FÍSICO | S. EL NACIDO VIVO ES REC                                                                                   | CIDO POR SUS PAD                                                                                                    | 40                                                                                |                 |
| Pertenencia étnica                         |              |                                                                                                    | A cual pueblo ii jer                                                                                                    | na pertenece?                                                                     |                 |
| Ninguno de los anteriores                  |              |                                                                                                    |                                                                                                    |                                                                                   |                 |
|                                            |              |                                                                                                    |                                                                                                    | /IVO                                                                              |                 |
| IDENTIFICACIÓN DEL CERTIFICADOR            |              |                                                                                                    |                                                                                                    |                                                                                   |                 |
| Tipo de documento                          |              |                                                                                                    | Número de document                                                                                                    | 0                                                                                 |                 |
| Cédula de ciudadanía                       |              |                                                                                                    | 52286186                                                                                                    |                                                                                   |                 |
| APELLIDO(S) Y NOMBRE(S) DEL CERTIFICADOR   | Securito an  |                                                                                                    | Drimer nombre                                                                                                    |                                                                                   | Securido combre |
| GUAVITA                                    | CUTA         |                                                                                                    | LEONOR                                                                                                    |                                                                                   | augurus name u  |
| PROFESIÓN DE QUIEN CERTIFICA EL NACIMIEN   | 10           |                                                                                                    | REGISTRO PROFESIONAL                                                                                                    |                                                                                   |                 |
|                                            |              |                                                                                                    |                                                                                                    |                                                                                   |                 |
| Médico                                     |              |                                                                                                    | 52286186                                                                                                    |                                                                                   |                 |
| LUGAR DE EXPEDICIÓN DEL CERTIFICADO        |              |                                                                                                    | Municipio                                                                                                    |                                                                                   |                 |
|                                            |              |                                                                                                    | MEDELLIN                                                                                                    |                                                                                   |                 |
|                                            |              |                                                                                                    | medecen                                                                                                    |                                                                                   |                 |
| FECHA DE EXPEDICIÓN DEL C                  |              |                                                                                                    | FIRMA DE QUIEN CERTIE                                                                                                    | ICA EL NACIMIENTO                                                                 |                 |
| FECHA DE EXPEDICIÓN DEL CIFICADO           |              |                                                                                                    | FIRMA DE QUIEN CERTIF                                                                                                    | ICA EL NACIMIENTO                                                                 |                 |